# Электронная торговая площадка Lot-online Направление: Продажа имущества частных собственников

Руководство Участника

# Оглавление

| Участнику                                                                                                    | 3 |
|----------------------------------------------------------------------------------------------------|---|
| 1. Подача заявки на участие                                                                                                    | 4 |
| 1.1. Подача заявки на участие в процедурах с открытой формой подачи предложений и вида<br>«Торговая сессия»                                                                                | 5 |
| 1.2. Подача заявки на участие в процедуре вида «Продажа без объявления цены» «Продажа посредством публичного предложения», «Публичная оферта», «Сбор предложений», «Серия публичных оферт» | 9 |
| 1.3. Подача предложений в процедурах с закрытой формой подачи предложений, «Запрос предложений» или «Конкурентная продажа»1                                                                | 2 |
| 2. Отзыв заявки на участие1                                                                                                    | 7 |
| 3. Рассмотрение заявок1                                                                                                    | 9 |
| <b>4. Ход торгов</b> 2                                                                                                    | 1 |
| 4.1. Подача предложений в процедурах с закрытой формой подачи предложений, «Запрос<br>предложений» или «Конкурентная продажа»2                                                             | 1 |
| 4.2. Подача предложений в процедурах с открытой формой подачи предложений и вида<br>«Торговая сессия»2                                                                                     | 3 |
| 4.3. Подача предложений в процедуре вида «Продажа без объявления цены» «Продажа посредством публичного предложения», «Публичная оферта», «Сбор предложений», «Серия публичных оферт»       | 5 |
| 5. Подведение итогов2                                                                                                    | 6 |

# Участнику

Список электронных заявок Участника по направлению «Имущество должников и частных собственников» выводится в разделе «Покупаю» личного кабинета Участника.

| Петр Петрович                                                             | Покупаю      |                              |            |                                   | <b>88</b> Персональные подборки | 🗘 Уведомления 9 🛛 Сообщения                    |
|---------------------------------------------------------------------------|--------------|------------------------------|------------|-----------------------------------|---------------------------------|------------------------------------------------|
| Проверка документов<br>претендента                                        | Все лоты При | глашения Календар            | b          |                                   |                                 |                                                |
| Инущество должников и частных<br>собственников<br>Покупаю                 | Покупаю/В    | ССЕ ЛОТЫ<br>едитель История  |            |                                   |                                 |                                                |
| Государственные, муниципальные<br>и корпоративные торги                   |              |                              |            |                                   |                                 | Показать на странице 10 20 50                  |
| Участвую                                                                  | Код лота 🌣   | Короткое название<br>лота \$ | Моя ставка | Последнее предложен               | ние Номер/дата<br>заявки ≎      | Состояние заявки/процедуры 🗘                   |
| Реестр договоров                                                          | РАД-278034   | Здание                       |            | Отозвать                          | 244131-ИД<br>11.11.2022         | На рассмотрении/ Идет прием заявок             |
| Лицевой счет для процедур по                                              | РАД-278034   | Здание                       |            |                                   | 244130-ИД<br>11.11.2022         | Отозвана/ Идет прием заявок                    |
| собственности<br>Лицевой счет для процедур по<br>продаже муниципального и | РАД-278033   | Здание                       | 55 000     | Отсутствует<br>Подать предложение | 244105-ИД<br>08.11.2022         | Допущена к процедуре/ Приём<br>заявок завершён |

Рис. 1. Раздел «Имущество должников и частных собственников» – «Покупаю»

Подача самих заявок осуществляется из формы Карты лота при условии авторизации Пользователя на площадке.

Участник процедуры может подавать заявку на участие только в объявленный период приёма заявок (у лота должно быть состояние – «Идет приём заявок»).

Состав вводимой информации при оформлении заявки зависит от вида процедуры.

Перед подачей заявки ознакомьтесь со сроками перечисления задатка, списком необходимых документов для участия и другими данными. Документы необходимо подать в электронном виде, прикрепив к заявке и подписав электронной подписью (ЭП).

Допуск к торгам производится Организатором процедуры на этапе «Рассмотрение заявок». Организатор проверяет заявки и документы на соответствие требованиям и поступление задатка. После завершения рассмотрения заявок претендентам поступят уведомления о допуске/отказе (с указанием причины).

# 1. Подача заявки на участие

Для подачи заявки на участие в торгах авторизуйтесь в Системе. Для этого перейдите на страницу <u>ЭТП Lot-online</u> и войдите в личный кабинет. Процесс входа и регистрации Пользователя описан в «Общем руководстве» – <u>https://catalog.lot-online.ru/images/docs/instructions/manual\_Catalog\_Lot-online.pdf?</u> t=1666853531.

| <b>₽@L</b> | ІЕКТРОННАЯ<br>ЭРГОВАЯ ПЛОЩАДКА | • Москва | Сегодня: <b>26.10.2022</b><br>Серверное время: <b>14:43:16</b> (МС | CK)       |            |                          | 8 800 777 5757 Вход<br>Обратиться в техподдержку |  |
|------------|--------------------------------|----------|--------------------------------------------------------------------|-----------|------------|--------------------------|--------------------------------------------------|--|
| Каталог    | Календарь                      | Услуги   | Документация                                                       | Поддержка | О площадке | Часто задаваемые вопросы | Контакты                                         |  |
|            |                                |          |                                                                    |           |            | _                        |                                                  |  |

Рис. 2. Кнопка «Вход»

С помощью фильтра в Каталоге выберите процедуры по направлению продаж «Имущество частных собственников» и найдите требуемую процедуру.

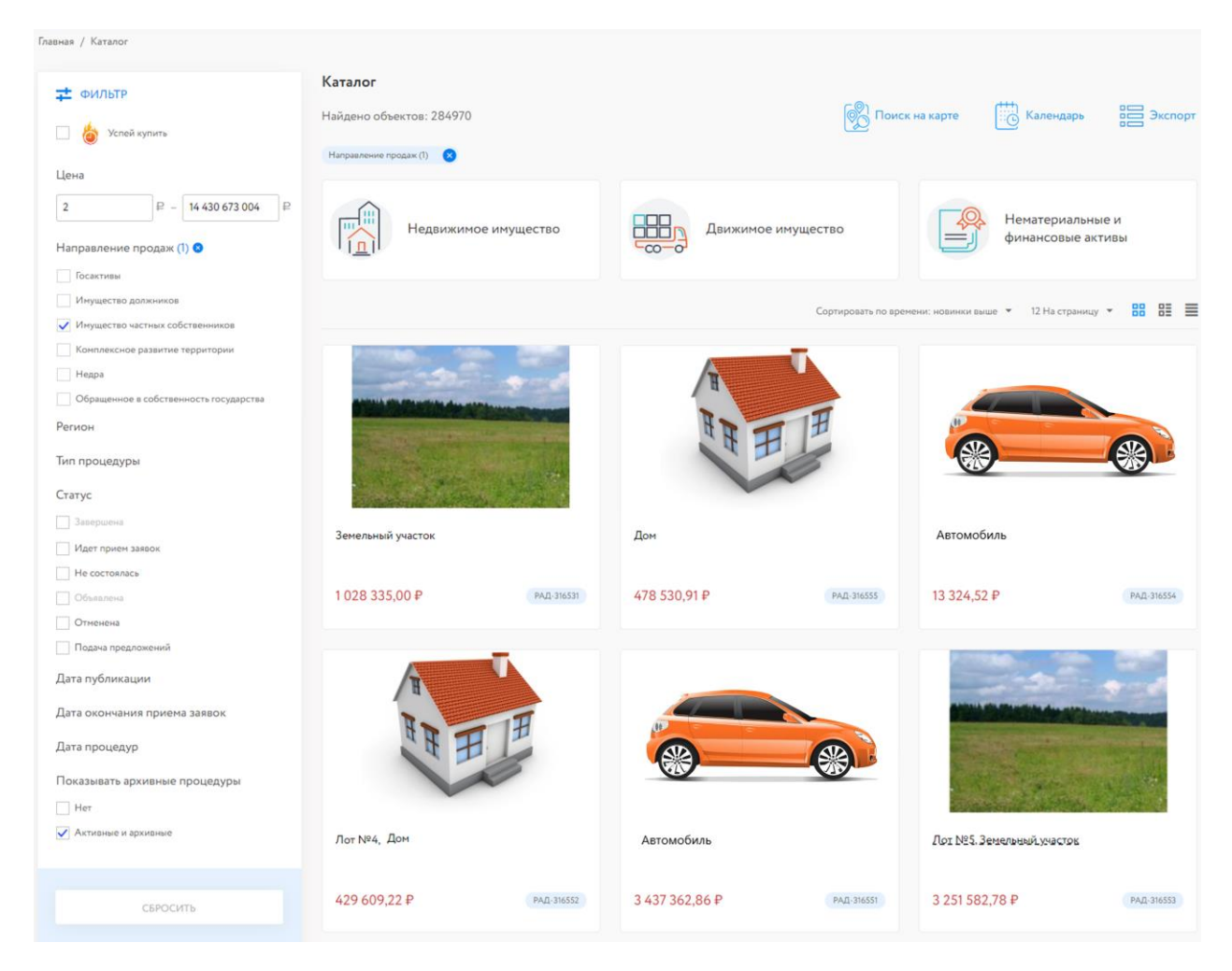

Рис. 3. Результат поиска объектов по направлению «Имущество частных собственников»

Для перехода к Карте лота нажмите на название лота или его изображение.

# 1.1. Подача заявки на участие в процедурах с открытой формой подачи предложений и вида «Торговая сессия»

|                                                                                                    | Дом                                      |                                                                            | ♥ Идет прием заяк                                                                                                    | вок                                  |
|----------------------------------------------------------------------------------------------------|------------------------------------------|----------------------------------------------------------------------------|----------------------------------------------------------------------------------------------------|--------------------------------------|
| H                                                                                                    | Начальная цена 50 000 ₽                  |                                                                            | Время проведения процедуры п<br>предложения(й) по цене<br>28.12.2022 16:20                                                                           | ри отсутствии                        |
| H H H                                                                                                    | Направление продаж                       | Имущество частных собственников                                            | 31.12.2022 18:00<br>При поступлении предложения<br>до 18:00 время прием.                                                                             | (й) по цене с 16:20<br>а предложений |
| A THE                                                                                                    | Вид процедуры                            | Аукцион с открытой формой подачи предложений                               | продлевается на 30 мин<br>представления каждого предл                                                                                                | ут с момента<br>ожения по цене.      |
|                                                                                                    | Код лота                                 | РАД-110509                                                                 | представления последнего пред                                                                                                    | ложения по цене.                     |
| Опубликовано:                                                                                                    | Код процедуры                            | 35142                                                                      | Период приёма заявок<br>28.12.2022 12:30                                                                                                    |                                      |
| Ha lot-online.ru: 28.12.2022 11:53                                                                                                    | Регион                                   | Ленинградская обл                                                          | 28.12.2022 14:00                                                                                                    |                                      |
| 1 9 Mm                                                                                                    | Адрес                                    | Ленинградская область, Кировский район,<br>Синявинское городское поселение | طلاعت<br>1 500 P                                                                                                    |                                      |
| Милиское и<br>Мурманское и<br>Ф<br>Ф<br>Ф<br>Как добраться<br>Мурманское и<br>Ф<br>Мурманское и<br>Ф<br>Мурманское и<br>Ф<br>Мурманское и<br>Ф<br>Ф<br>Солоничение<br>Вуч<br>Ф<br>Солоничение<br>Ф<br>Солоничение<br>Вуч<br>Ф<br>Солоничение<br>Солоничение<br>Солони | Дом                                      |                                                                            | <ul> <li>Сумна задатка<br/>5 000 Р</li> <li>Внесение задатка:<br/>28.12.2022 14:00</li> <li>Для участия в процедуре необходим<br/>подпись</li> </ul> | ға электронная                       |
| Порядок ознакомления с имуществом                                                                                                    |                                          |                                                                            | Принять участи                                                                                                    | *                                    |
| Регламент участия Сообщение о проведении                                                                                                    | процедуры (docx , 28.12.22 11:53) Сснять | (JN)                                                                       | Дополнительные услуги                                                                                                    |                                      |
| Документация Договор о задатке (docx , 2                                                                                                    | 8.12.22 11:29) Скачать (ЭП)              |                                                                            | Проверка и подготовка зая                                                                                                    | вки на участие                       |
| Сведения о договоре                                                                                                    |                                          |                                                                            | Застраховать                                                                                                    |                                      |
| Продавец/Организатор                                                                                                    |                                          |                                                                            |                                                                                                    |                                      |

#### Рис. 4. Карта лота

Ознакомьтесь со сроками и условиями проведения процедуры, в т. ч. с порядком перечисления задатка. Если в условиях процедуры указано, что задаток перечисляется на счёт Оператора, Карта лота будет содержать QR-код для быстрого пополнения лицевого счёта. На момент подачи заявки Система проверит количество денежных средств на лицевом счету. В случае недостаточного количества – предупредит о нехватке денежных средств сообщением. При этом подать заявку на участие будет возможно. О том, как пополнить лицевой счёт, можно узнать на сайте, в разделе «Инструкции» – «Общее руководство». Если задаток перечисляется на счёт Организатора, самостоятельно переведите указанную сумму на счёт. С условиями оплаты и реквизитами можно ознакомиться в Карте лота, в разделе «Процесс участия».

# Внимание!

На Вашем лицевом счете отсутствуют денежные средства в размере, достаточном

для обеспечения участия в процедуре. В случае подачи заявки в отсутствие денежных средств, Вам необходимо осуществить блокировку денежных средств в размере задатка самостоятельно, после их зачисления на лицевой счет.

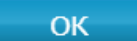

Рис. 5. Сообщение о нехватке денежных средств

Подайте заявку на участие в торгах, нажав на кнопку «Принять участие».

Проверьте подгруженные данные в заявке, введите недостающие сведения. Перечень данных зависит от типа Участника (юридическое лицо, физическое лицо, индивидуальный предприниматель).

#### Заявка на участие

| Лот                             |                         |
|---------------------------------|-------------------------|
| Код лота                        | РАД-278033              |
| Начальная стоимость             | 5 000 ₽                 |
| Предмет процедуры               | Здание                  |
| Участн                          | ик                      |
| Фамилия                         | Шторкина                |
| Имя                             | Анна                    |
| Отчество                        | Ивановна                |
| NHH°:                           | 000895478932            |
| СНИЛС°:                         | 58999995455             |
| Дата рождения:                  |                         |
| Место рождения:                 |                         |
| Место жительства <sup>¢</sup> : | г Москва                |
| Телефон°:                       | 8900000000              |
| Электронная почта°:             | nbternbtnb@yandex.ru    |
| Документ уч                     | астника                 |
| Наименование                    |                         |
| (например, паспорт)°:           | Паспорт                 |
| Серия°:                         | 1212                    |
| Номер°:                         | 121212                  |
| Дата выдачи°:                   | 05.09.2098              |
| Кем выдан°:                     |                         |
| Банковские р                    | еквизиты                |
| Банк°:                          | АО "Райффайзенбанк"     |
| БИК°:                           | 044525700               |
| ИНН:                            |                         |
| КПП:                            |                         |
| Корреспондентский счет°:        | 3010181020000000700     |
| Расчетный счето:                | 30586882828282838485555 |

#### Рис. 6. Форма заявки на участие в процедуре

При необходимости введите сумму предложения. Для процедур с открытой формой подачи предложений, процедур вида «Торговая сессия» поле является необязательным. Заполнение поля может позволить, в случае отсутствия других заявок, заключить договор купли-продажи по указанной цене.

Для процедуры «Аукцион на понижение» можно ввести сумму предложения, равную минимальной цене.

| Сумма предло      | жения                        |            |  |
|-------------------|------------------------------|------------|--|
| Сумма предложения | 50000 ₽                      | Рассчитать |  |
| Сумма предложения | пятьдесят тысяч руб. 00 коп. |            |  |
| прописью          |                              |            |  |

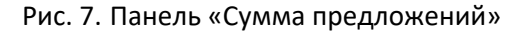

При этом сумма ценового предложения, вводимого претендентом при подаче заявки на участие в торгах, дублируется прописью средствами ПО, с округлением до целых в панели «Сумма предложения».

Для конкурса введите описание конкурсных предложений.

Загрузите обязательные документы, нажав на кнопку «Загрузить» напротив описания документа. При открытии формы заявки в неё автоматически копируются регистрационные документы Участника. Наименования обязательных документов выделены **жирным шрифтом**.

| Документы                                                                                                    |                                                                                                    |
|----------------------------------------------------------------------------------------------------|----------------------------------------------------------------------------------------------------|
| Обращаем внимание участников процедуры на то, что документы, предос<br>актуальными на дату подачи заявки на участие в процедуре. Таким образо<br>данных документов должны быть удостоверены электронной цифровой г<br>отретствоиность за довероставление актизеных документов | ставляемые участником процедуры оператору электронной торговой площадки должны быть<br>ом, в случае внесения изменений в соответствующие документы участника, актуальные версии<br>подписью участника процедуры и загружены на электронную торговую площадку. Заявитель несет |
| ответственность за предоставление актуальных документов.                                                                                                    |                                                                                                    |
| Копия выписки из ЕГРИП                                                                                                    | Удалить                                                                                                    |
| Копия документов, удостоверяющих личность (паспорт - все страницы)                                                                                                    | Удалить                                                                                                    |
| Копия свидетельства ОГРНИП / Лист записи о приобретении статуса ИГ                                                                                                    | ПЗагрузить                                                                                                    |
| Договор купли-продажи                                                                                                    | Загрузить                                                                                                    |
| Договор о задатке                                                                                                    | Загрузить                                                                                                    |
| Иные документы                                                                                                    | Загрузить                                                                                                    |
| Полтверждение рытолнения условий конкурса                                                                                                    | 3arDV247F                                                                                                    |

Рис. 8. Панель «Документы»

Для удаления ошибочно добавленного документа нажмите на ссылку «Удалить» рядом с описанием документа.

| <ul> <li>Настоящим подтверждаю,<br/>состоянием имущества, подле</li> </ul> | что при<br>жащего | чимаю обязательство соблюдать требова<br>реализации в процедуре, и документаци | ния, указанные в сообш<br>ей к нему. Претензий по | ении о проведении процедуры, а также подтверждаю, что ознакомился с<br>о качеству, состоянию объекта продажи и к документации не имею. |
|----------------------------------------------------------------------------|-------------------|--------------------------------------------------------------------------------|---------------------------------------------------|----------------------------------------------------------------------------------------------------|
| Подписать ЭП                                                               | 2                 | Без электронной подписи!                                                       | ••                                                | Подпись ЭП обязательна                                                                                                    |
|                                                                            |                   | Тодать заявку                                                                  |                                                   |                                                                                                    |

Рис. 9. Кнопка «Подать заявку»

Выберите ЭП. Нажмите на кнопку «Подать заявку». Заявка будет отправлена Организатору.

В личном кабинете Участника, в разделе «Имущество должников и частных собственников» – «Покупаю», появится новая запись. В случае если задаток по процедуре не оплачен и денежных средств не хватает, в соответствующей строке будет подсвечена информация «Задаток не оплачен».

Покупаю/Все лоты

| Активные Поб | едитель История                           |            |                              |                                     |                                                            |
|--------------|-------------------------------------------|------------|------------------------------|-------------------------------------|------------------------------------------------------------|
|              |                                           |            |                              |                                     | Показать на странице 10 20 50                              |
| Код лота 🗘   | Короткое название лота<br>≎               | Моя ставка | Последнее предложение        | Номер/дата<br>заявки ≎              | Состояние заявки/процедуры 💠                               |
| РАД-110519   | Земельный участок                         |            | Отозвать                     | 84980-ДП<br>09.01.2023              | На рассмотрении/ Идет прием заявок                         |
| РАД-110520   | Дом. задаток Оператору                    |            | Отозвать                     | 84979-ДП<br>09.01.2023              | На рассмотрении/ Идет прием заявок<br>Задаток не оплачен 👔 |
| РАД-110521   | Земельный<br>участок.Задаток<br>Оператору |            | Отозвать                     | <mark>84978-ДП</mark><br>09.01.2023 | На рассмотрении/ Идет прием заявок<br>Задаток не оплачен 😲 |
| РАД-110510   | Дом                                       | 51 000     | Подано в 28.12.2022 14:33:02 | 84880-ДП<br>28.12.2022              | Допущена к процедуре/ Процедура по<br>лоту проведена       |

Рис. 10. Раздел «Покупаю/Все лоты». Информация об оплате задатка

Для оплаты задатка пополните лицевой счёт для процедур по банкротству и частной собственности. Можно быстро пополнить лицевой счёт, отсканировав расположенный в Карте лота QR-код в приложении банка. Подробнее о том, как пополнить лицевой счёт, можно узнать на сайте, в разделе «Инструкции» – «Общее руководство». После пополнения лицевого счёта на необходимую сумму рядом с записью «Задаток не оплачен» будет стоять восклицательный знак на синем поле **9**.

Нажмите на номер заявки в соответствующей строке. В открывшейся форме нажмите на кнопку «Оплатить» в панели «Оплата задатка».

| Заявка на участи                     | ие, <i>244131-ИД</i>                       | 😑 На рассмотрении |
|--------------------------------------|--------------------------------------------|-------------------|
| Сведения о пр                        | оцедурах                                   |                   |
| Код лота                             | РАД-278034                                 |                   |
| Полное название лота                 | Здание                                     |                   |
| Сведения о                           | заявке                                     |                   |
| Дата подачи заявки                   | 11.11.2022 16:07:49.000 - ЭП               |                   |
| Дата регистрации                     | 11.11.2022 16:07:51                        |                   |
| Номер билета                         |                                            |                   |
| Сумма предложения                    |                                            |                   |
| Сведения о                           | нет                                        |                   |
| заинтересованности                   |                                            |                   |
| Оплата за                            | датка                                      |                   |
| Оплатить задаток с<br>лицевого счета | Оплатить                                   |                   |
| Претендент — Крис Кристина           | аКристофоровна                             |                   |
| Документы участ                      | ника                                       |                   |
| Заявка                               |                                            |                   |
| Копия документов, удосто             | веряющих личность (паспорт - все страницы) | ЭП                |
| Документ, подтверждающ               | ий полномочия (02.09.2022 - 30.09.2023)    | ЭП                |

#### Рис. 11. Форма заявки на участие. Кнопка «Оплатить»

Отправьте заявление на оплату задатка: выберите ЭП и нажмите на кнопку «ОК».

| Заявление на оплату задатка                                                                                                    |
|----------------------------------------------------------------------------------------------------|
| Прошу оплатить задаток в размере 20 000 руб. по заявке 84978-ДП на участие в процедуре по лоту РАД-110521 из денежных средств лицевого счета 78000001601 |

| Подписать ЭП | 👌 СN=Шторкина Анна Вановна До: 16.02.2023 | ~ |
|--------------|-------------------------------------------|---|
|              | ОК Отмена                                 |   |

Рис. 12. Форма «Заявление на оплату задатка»

После успешного прохождения всех проверок в панели «Оплата задатка» в карте заявки появится информация о блокировании денежных средств на лицевом счёте в счёт оплаты задатка.

| 0 | плата     | задатка    |
|---|-----------|------------|
| _ | 117101101 | Seimeriter |

| Задаток оплачен с   | 09.01.2023 17:21:09 |
|---------------------|---------------------|
| лицевого счета      |                     |
| Сумма блокированных | 20 000 ₽            |
| средств             |                     |

Рис. 13. Панель «Оплата задатка» с информацией об оплате

1.2. Подача заявки на участие в процедуре вида «Продажа без объявления цены», «Продажа посредством публичного предложения», «Публичная оферта», «Сбор предложений», «Серия публичных оферт»

|                                                             | Дом                                                                                        |                                                                                                    | ♥   | Идет прием заявок                                                                                |
|-------------------------------------------------------------|--------------------------------------------------------------------------------------------|----------------------------------------------------------------------------------------------------|-----|--------------------------------------------------------------------------------------------------|
| A.                                                          | Направление продаж                                                                         | Имущество частных собственников                                                                                                    |     | Подведение итогов<br>29.12.2022 11:30                                                            |
| R                                                           | Вид процедуры                                                                              | Продажа без объявления цены                                                                                                    | C   | Оглашение результатов                                                                            |
| AR H                                                        | Код лота                                                                                   | PAД-110510                                                                                                    |     | 29.12.2022 11:30<br>по времени процедуры                                                         |
|                                                             | Код процедуры                                                                              | 35144                                                                                                    | r - | Период приёма заявох<br>28.12.2022 14:00                                                         |
|                                                             | Регион                                                                                     | Ленинградская обл                                                                                                    |     | 28.12.2022 15:00                                                                                 |
| Опубликовано:<br>Halot-online.ru: 28.12.2022 13:58          | Адрес                                                                                      | Ленинградская область, Всеволожский район,<br>Щегловское сельское поселение                                                                                          | P   | Суммадепозита<br>8 000 Р                                                                         |
| 79                                                          | Дом                                                                                        |                                                                                                    | E   | Сунна задатка<br>2 000 Р                                                                         |
| • 9                                                         | Реквизиты Оператор<br>Для оплаты задатка и/или д<br>приложении банка (смотрит<br>реквизита | Реквизиты Onepatopa<br>Для оплаты задатка и/или депозита отсканируйте OR-код в<br>приложении банка (снотрите <u>инструкцию</u> ) или используйте<br><u>реквизиты</u> |     | Внесение задатка:<br>28.12.2022 15:00<br>ля участия в процедуре необходима электронная<br>цяпись |
| <ul> <li>Как добраться</li> <li>Доехать на такси</li> </ul> | № 700 № — 1 [                                                                              |                                                                                                    |     | Принять участие                                                                                  |
| Порядок ознакомления с имущест                              | гвом                                                                                       |                                                                                                    |     |                                                                                                  |
| Регламент участия Сообы                                     | щение о проведении процедуры (docx , 28.12.22 13:58)                                       | Сканать (ЭП)                                                                                                    |     |                                                                                                  |
| Документация                                                | Проект договора (docx, 28.12.22 11:58) Сонит (ЭП)                                          |                                                                                                    |     |                                                                                                  |
| Сведения о договоре Догов                                   | Договор о задатке (docx, 28.12.22 11:58) Сокит (ЭП)                                        |                                                                                                    |     |                                                                                                  |
| Продавец/Организатор                                        |                                                                                            |                                                                                                    |     |                                                                                                  |

Рис. 14. Карта лота

Ознакомьтесь со сроками и условиями проведения процедуры, в т. ч. с порядком перечисления задатка. Если в условиях процедуры указано, что задаток перечисляется на счёт Оператора, Карта лота будет содержать QR- код для быстрого пополнения лицевого счёта.

Подайте заявку на участие в торгах, нажав на кнопку «Принять участие».

На момент подачи заявки Система проверит количество денежных средств на лицевом счету. В случае недостаточного количества денежных средств подать заявку будет нельзя. О том, как пополнить лицевой счёт, можно узнать на сайте, в разделе «Инструкции» – «<u>Общее руководство</u>». Если задаток перечисляется на счёт Организатора, самостоятельно переведите указанную сумму на счёт. С условиями оплаты и реквизитами можно ознакомиться в Карте лота, в разделе «Процесс участия».

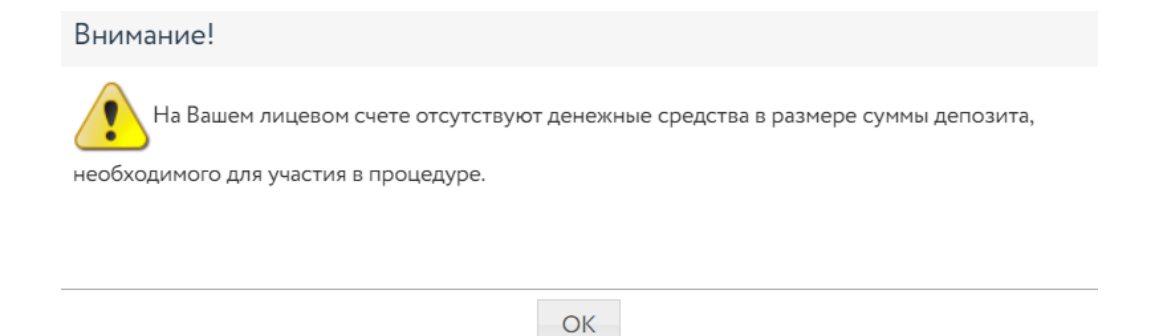

Рис. 15. Сообщение об отсутствии денежных средств на лицевом счету

В открывшейся форме проверьте подгруженные данные в заявке. Введите недостающие сведения. Перечень данных зависит от типа Участника (юридическое лицо, физическое лицо, индивидуальный предприниматель).

|                                                            |                                                                                                    | <b>88</b> Персональные подборки                                     | Д Уведомления 406             | 🗹 Сообщения |
|------------------------------------------------------------|----------------------------------------------------------------------------------------------------|---------------------------------------------------------------------|-------------------------------|-------------|
| Заявка на участи                                           | ie                                                                                                    |                                                                     |                               |             |
| «Прошу Вас зарегистрировать<br>обязуюсь соблюдать все поло | » заявку на участие в процедуре. С Регламентом и условиями про<br>жения указанного документа. Подлинность и достоверность ввс | редения процедуры, опубликованным<br>димых мною данных подтверждаю» | и на сайте lot-online.ru, озн | акомлен и   |
| Лот                                                        |                                                                                                    |                                                                     |                               |             |
| Код лота                                                   | РАД-110510                                                                                                    |                                                                     |                               |             |
| Предмет процедуры                                          | Дом                                                                                                    |                                                                     |                               |             |
| Участн                                                     | ик                                                                                                    |                                                                     |                               |             |
| Фамилия                                                    | Шторкина                                                                                                    |                                                                     |                               |             |
| Имя                                                        | Анна                                                                                                    |                                                                     |                               |             |
| Отчество                                                   | Вановна                                                                                                    |                                                                     |                               |             |
| NHH≎:                                                      | 000895478932                                                                                                    |                                                                     |                               |             |
| СНИЛС°:                                                    | 58999995455                                                                                                    |                                                                     |                               |             |
| Дата рождения:                                             |                                                                                                    |                                                                     |                               |             |
| Место рождения:                                            |                                                                                                    |                                                                     |                               |             |
| Место жительства <sup>©</sup> :                            | г Санкт-Петербург                                                                                                    | 1                                                                   |                               |             |
| Телефон≎:                                                  | 8900000000                                                                                                    |                                                                     |                               |             |
| Электронная почта°:                                        | nbternbtnb@yandex.ru                                                                                                    |                                                                     |                               |             |
| Документ уч                                                | астника                                                                                                    |                                                                     |                               |             |
| Наименование                                               | Deepeer                                                                                                    |                                                                     |                               |             |
| (например, паспорт) <sup>∞</sup> :                         |                                                                                                    |                                                                     |                               |             |
| Серия":                                                    | 1234                                                                                                    |                                                                     |                               |             |
| Номер∜:                                                    | 121212                                                                                                    |                                                                     |                               |             |
| Дата выдачи*:                                              | 09.08.2021                                                                                                    |                                                                     |                               |             |
| Кем выдан∘:                                                | Выдан                                                                                                    |                                                                     |                               |             |
| Банковские ре                                              | еквизиты                                                                                                    |                                                                     |                               |             |
| Банк*:                                                     | ООО "Промсельхозбанк"                                                                                                    |                                                                     |                               |             |
| БИК≎:                                                      | 044525771                                                                                                    |                                                                     |                               |             |
| ИНН:                                                       |                                                                                                    |                                                                     |                               |             |
| кпп:                                                       |                                                                                                    |                                                                     |                               |             |
| Корреспондентский счет*:                                   | 30101810445250000771                                                                                                    |                                                                     |                               |             |
|                                                            | 1001001001001001001                                                                                                    |                                                                     |                               |             |

Рис. 16. Форма заявки на участие

Подайте ценовое предложение. Для процедур вида «Продажа посредством публичного предложения», «Продажа без объявления цены», «Публичная оферта», «Сбор предложений», «Серия публичных оферт» это поле является обязательным.

| Сумма предло                  | кения                        |
|-------------------------------|------------------------------|
| Сумма предложения             | 50000 ₽ Рассчитать           |
| Сумма предложения<br>прописью | пятьдесят тысяч руб. 00 коп. |

Рис. 17. Панель «Сумма предложений»

При этом сумма ценового предложения, вводимого претендентом при подаче заявки на участие в торгах, дублируется прописью средствами ПО с округлением до целых в поле «Сумма предложения прописью».

Загрузите обязательные документы, нажав на кнопку «Загрузить» напротив описания документа. При открытии формы заявки в неё автоматически копируются регистрационные документы Участника. Наименования обязательных документов выделены **жирным шрифтом**.

| Документы                                                                                                    |                                                                                                    |  |  |
|----------------------------------------------------------------------------------------------------|----------------------------------------------------------------------------------------------------|--|--|
| Обращаем внимание участников процедуры на то, что документы, предос<br>актуальными на дату подачи заявки на участие в процедуре. Таким образс<br>данных документов должны быть удостоверены электронной цифровой и<br>ответственность за предоставление актуальных документов. | ставляемые участником процедуры оператору электронной торговой площадки должны быть<br>м, в случае внесения изменений в соответствующие документы участника, актуальные версии<br>подписью участника процедуры и загружены на электронную торговую площадку. Заявитель несет |  |  |
| Копия выписки из ЕГРИП                                                                                                    | Удалить                                                                                                    |  |  |
| Копия документов, удостоверяющих личность (паспорт - все страницы)                                                                                                    | Удалить                                                                                                    |  |  |
| Копия свидетельства ОГРНИП / Лист записи о приобретении статуса ИП Загрузить                                                                                                    |                                                                                                    |  |  |
| Договор купли-продажи                                                                                                    | Загрузить                                                                                                    |  |  |
| Договор о задатке                                                                                                    | Загрузить                                                                                                    |  |  |
| Иные документы                                                                                                    | Загрузить                                                                                                    |  |  |
| Подтверждение выполнения условий конкурса                                                                                                    | Загрузить                                                                                                    |  |  |

# Рис. 18. Панель «Документы»

Для удаления ошибочно добавленного документа нажмите на ссылку «Удалить» рядом с описанием документа.

Настоящим принимаю обязательство участника процедуры соблюдать требования, указанные в сообщении о проведении процедуры Согласен, что сумма в размере 8 000 рублей на обеспечение депозита будет заблокирована на моем лицевом счете.

| Подписать ЭП | 😂 Без электронной подписи! | 💎 Подпись ЭП обязательна |
|--------------|----------------------------|--------------------------|
|              | Подать заявку              |                          |

Рис. 19. Кнопка «Подать заявку»

Подпишите заявку ЭП и нажмите на кнопку «Подать заявку». Заявка будет отправлена Организатору.

В личном кабинете Участника, в разделе «Имущество должников и частных собственников» – «Покупаю», появится новая запись.

| 🙁 Анна Шторкина                                | Покупаю          |                   |            | <b>88</b> Персональны             | не подборки <b>(</b>   | Уведомления 409 Особщения                      |
|------------------------------------------------|------------------|-------------------|------------|-----------------------------------|------------------------|------------------------------------------------|
| Проверка документов<br>претендента             | Все лоты При     | глашения Календар | ъ          |                                   |                        |                                                |
| Имущество должников и частных<br>собственников | Покупаю/Все лоты |                   |            |                                   |                        |                                                |
| Государственные муниципальные                  | Активные Поб     | едитель История   |            |                                   |                        | Показать на странице 10 20 50                  |
| и корпоративные торги                          |                  | Короткое название |            |                                   | Номер/дата             |                                                |
| Участвую                                       | Код лота 🗢       | лота 🗘            | Моя ставка | Последнее предложение             | заявки 🗘               | Состояние заявки/процедуры 😌                   |
| Реестр договоров                               | РАД-110510       | Дом               |            | Подано в 28.12.2022 14:33:02      | 84880-ДП<br>28.12.2022 | На рассмотрении/ Идет прием заявок             |
| <b>Диадок</b><br>Входящие                      | РАД-110509       | Дом               | 50 000     | Отсутствует<br>Подать предложение | 84879-ДП<br>28.12.2022 | Допущена к процедуре/ Приём<br>заявок завершён |

Рис. 20. Раздел «Покупаю/Все лоты» – информация о поданной заявке

1.3. Подача предложений в процедурах с закрытой формой подачи предложений, «Запрос предложений» или «Конкурентная продажа»

|                                               | Дом                                                                                                    | ♡ 😫                                          | Идет прием заявок                                                                                                    |  |
|-----------------------------------------------|----------------------------------------------------------------------------------------------------|----------------------------------------------|----------------------------------------------------------------------------------------------------|--|
| T                                             | Начальная цена<br>50 000 ₽                                                                                                    | ·                                            | Подведение итогов<br>11.01.2023 11:00                                                                                       |  |
| H T H                                         | Направление продаж. Имущество частных собственников                                                                                                    |                                              | Оглашение результатов<br>11.01.2023 11:00<br>по времени процедуры                                                           |  |
| A THE                                         | Вид процедуры                                                                                                    | Аукцион с закрытой формой подачи предложений | Период приёма заявок                                                                                                    |  |
|                                               | Код лота                                                                                                    | РАД-110524                                   | 10.01.2023 15:00<br>10.01.2023 16:20                                                                                        |  |
| Oménimente                                    | Код процедуры                                                                                                    | 35263                                        |                                                                                                    |  |
| Ha lot-online.ru: 10.01.2023 14:22            | Регион                                                                                                    | Санкт-Петербург г                            | Суина задатка<br>10 000 Р                                                                                                   |  |
| ~~~~                                          | Адрес                                                                                                    | Санкт-Петербург, улица Руставели, 13Д        | Задаток на счет оператора                                                                                                   |  |
| 1+9                                           | Дом                                                                                                    |                                              | <ul> <li>полосника задатка.</li> <li>полосника заватка.</li> <li>Для участия в процедуре необходима электронная.</li> </ul> |  |
| +<br>                                         | Реквизиты Оператора<br>Для оплаты задатка и/или депозита отсканируйте OR-код в<br>приложении банка (смотрите <u>инструкцим)</u> или используйте<br>реквизиты |                                              | Принять участие                                                                                                    |  |
| Порядок ознакомления с имуществом             |                                                                                                    |                                              | Дополнительные услуги                                                                                                    |  |
|                                               |                                                                                                    |                                              | Проверка и подготовка заявки на участие                                                                                     |  |
| Регламент участия Договор о задатке (docx , 1 | 0.01.23 12:59) Скачать (ЭП)                                                                                                    |                                              | Запросить кредит                                                                                                    |  |
| Документация Проект договора (docx , 10.      | говора (docx, 10.01.23 12:59) Ссинть (ЭП) Застраховать                                                                                                    |                                              | Застраховать                                                                                                    |  |
| Сведения о договоре                           |                                                                                                    |                                              |                                                                                                    |  |
| Продавец/Организатор                          |                                                                                                    |                                              |                                                                                                    |  |

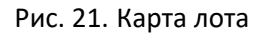

Ознакомьтесь со сроками и условиями проведения процедуры, в т. ч. с порядком перечисления задатка. Если в условиях процедуры указано, что задаток перечисляется на счёт Оператора, Карта лота будет содержать QR-код для быстрого пополнения лицевого счёта. На момент подачи заявки Система проверит количество денежных средств на лицевом счету. В случае недостаточного количества денежных средств Система предупредит о нехватке денежных средств сообщением. При этом подать заявку на участие будет возможно. О том, как пополнить лицевой счёт, можно узнать на сайте, в разделе «Инструкции» – «<u>Общее руководство</u>». Если задаток перечисляется на счёт Организатора, самостоятельно переведите указанную сумму на счёт. С условиями оплаты и реквизитами можно ознакомиться в Карте лота, в разделе «Процесс участия».

#### Подайте заявку на участие в торгах, нажав на кнопку «Принять участие».

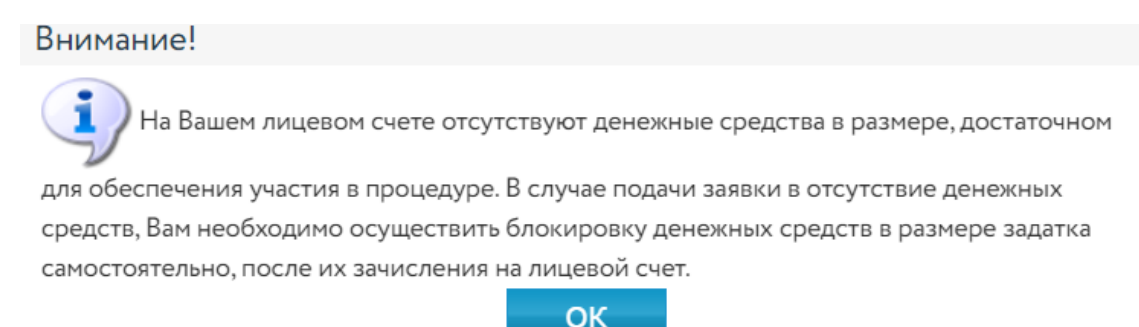

# Рис. 22. Сообщение об отсутствии денежных средств на лицевом счету

В открывшейся форме проверьте подгруженные данные в заявке, введите недостающие сведения. Перечень данных зависит от типа Участника (юридическое лицо, физическое лицо, индивидуальный предприниматель).

#### Заявка на участие

«Прошу Вас зарегистрировать заявку на участие в процедуре. С Регламентом и условиями проведения процедуры, опубликованными на сайте lot-online.ru, ознакомлен и обязуюсь соблюдать все положения указанного документа. Подлинность и достоверность вводимых мною данных подтверждаю»

| Лот                             |                      |
|---------------------------------|----------------------|
| Код лота                        | РАД-110524           |
| Начальная стоимость             | 50 000 ₽             |
| Предмет процедуры               | Дом                  |
|                                 |                      |
| Участн                          | ик                   |
| Фамилия                         | Шторкина             |
| Имя                             | Анна                 |
| Отчество                        | Вановна              |
| ИНН*:                           | 000895478932         |
| СНИЛС*:                         | 58999995455          |
| Дата рождения:                  |                      |
| Место рождения:                 |                      |
| Место жительства <sup>©</sup> : | г Санкт-Петербург    |
|                                 | 1                    |
| Телефон*:                       | 8900000000           |
| Электронная почта*:             | nbternbtnb@yandex.ru |
| Документ у                      | астника              |
| Наименование                    |                      |
| (например, паспорт)*:           | Паспорт              |
| Серия*:                         | 1234                 |
| Номер≎:                         | 121212               |
| Дата выдачи°:                   | 09.08.2021           |
| Кем выдан*:                     | Выдан                |
|                                 |                      |

#### Рис. 23. Форма заявки на участие

Для процедур с закрытой формой подачи предложений, процедур вида «Запрос предложений», «Конкурентная продажа» поле является необязательным. Предложения о цене могут представляться одновременно с представлением заявок на участие в процедуре или в день подведения результатов процедуры, до указанного в сообщении о проведении процедуры времени подведения итогов. Подать ценовое предложение можно только один раз.

| Сумма предло      | жения                                                                                                    |
|-------------------|----------------------------------------------------------------------------------------------------|
| Сумма предложения | ₽                                                                                                    |
|                   | Предложения о цене могут представляться одновременно с представлением заявок на участие в процедуре или в день подведения результатов процедуры до указанного в |
|                   | сообщении о проведении процедуры времени подведения итогов процедуры                                                                                            |
| Сумма предложения |                                                                                                    |
| прописью          |                                                                                                    |

Рис. 24. Панель «Сумма предложений»

При этом сумма ценового предложения, вводимого Претендентом при подаче заявки на участие в торгах, дублируется прописью средствами ПО, с округлением до целых, в поле «Сумма предложений прописью».

Загрузите обязательные документы, нажав на кнопку «Загрузить» напротив описания документа. При открытии формы заявки в неё автоматически копируются регистрационные документы Участника. Наименования обязательных документов выделены **жирным шрифтом.** 

| Документы                                                                    |                                                                                            |  |  |  |
|------------------------------------------------------------------------------|--------------------------------------------------------------------------------------------|--|--|--|
|                                                                              |                                                                                            |  |  |  |
| Обращаем внимание участников процедуры на то, что документы, предос          | ставляемые участником процедуры оператору электронной торговой площадки должны быть        |  |  |  |
| актуальными на дату подачи заявки на участие в процедуре. Таким образо       | ом, в случае внесения изменений в соответствующие документы участника, актуальные версии   |  |  |  |
| данных документов должны быть удостоверены электронной цифровой              | подписью участника процедуры и загружены на электронную торговую площадку. Заявитель несет |  |  |  |
| ответственность за предоставление актуальных документов.                     |                                                                                            |  |  |  |
| Копия выписки из ЕГРИП                                                       | Удалить                                                                                    |  |  |  |
| Копия документов, удостоверяющих личность (паспорт - все страницы)           | Удалить                                                                                    |  |  |  |
| Копия свидетельства ОГРНИП / Лист записи о приобретении статуса ИП Загрузить |                                                                                            |  |  |  |
| Договор купли-продажи                                                        | Загрузить                                                                                  |  |  |  |
| Договор о задатке                                                            | Загрузить                                                                                  |  |  |  |
| Иные документы                                                               | Загрузить                                                                                  |  |  |  |
| Подтверждение выполнения условий конкурса                                    | Загрузить                                                                                  |  |  |  |

Рис. 25. Панель «Документы»

Для удаления ошибочно добавленного документа нажмите на ссылку «Удалить» рядом с описанием документа.

Настоящим принимаю обязательство участника процедуры соблюдать требования, указанные в сообщении о проведении процедуры Согласен, что сумма в размере 10 000 рублей на обеспечение задатка будет заблокирована на моем лицевом счете.

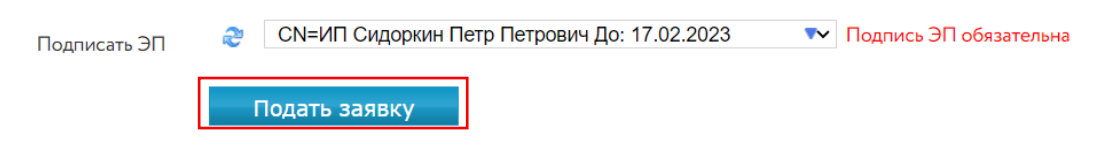

Рис. 26. Кнопка «Подать заявку»

Подпишите заявку ЭП. Нажмите на кнопку «Подать заявку». После этого заявка будет отправлена Организатору.

В личном кабинете Участника, в разделе «Имущество должников и частных собственников» – «Покупаю», появится новая запись.

| இ Петр Сидоркин                                           | Покупаю      |                                           |            | <b>\$\$</b> Персо     | ональные подборки      | Д Уведомления 367              | 🖸 Сообщения            |
|-----------------------------------------------------------|--------------|-------------------------------------------|------------|-----------------------|------------------------|--------------------------------|------------------------|
| Проверка документов<br>претендента                        | Все лоты При | лашения Календарь                         |            |                       |                        |                                |                        |
| Имущество должников и частных<br>собственников<br>Покупаю | Покупаю/В    | ССЕ ЛОТЫ<br>едитель История               |            |                       |                        |                                |                        |
| Государственные, муниципальные                            |              |                                           |            |                       |                        | Показать на ст                 | ранице 10 20 <b>50</b> |
| Участвую                                                  | Код лота 🗘   | Короткое название лота<br>¢               | Моя ставка | Последнее предложение | Номер/дата<br>заявки © | Состояние заявки/г             | процедуры 🗘            |
| Реестр договоров                                          | РАД-110524   | Дом                                       |            | Отозвать              | 85000-ДП<br>10.01.2023 | На рассмотрении/ Иде           | т прием заявок         |
| диадок<br>Входящие<br>Исходящие                           | РАД-110521   | Земельный<br>участок.Задаток<br>Оператору | 105 000    | 110 000               | 84983-ДП<br>09.01.2023 | Допущена к процедуре<br>итогов | е/ Подведение          |

Рис. 27. Раздел «Покупаю/Все лоты» – информация о поданной заявке

В случае если задаток по процедуре не оплачен и денежных средств не хватает, в соответствующей строке будет подсвечена информация «Задаток не оплачен».

| Покупаю     |                              |            | <b>88</b> Персол             | нальные подборки       | Ф Уведомления 15                                | 🗹 Сообщения          |
|-------------|------------------------------|------------|------------------------------|------------------------|-------------------------------------------------|----------------------|
| Все лоты Пр | иглашения Календарь          |            |                              |                        |                                                 |                      |
| Покупаю/    | Все лоты<br>бедитель История |            |                              |                        |                                                 |                      |
|             |                              |            |                              |                        | Показать на ст                                  | границе 10 20 50     |
| Код лота 🗘  | Короткое название лота<br>\$ | Моя ставка | Последнее предложение        | Номер/дата<br>заявки 🗘 | Состояние заяви                                 | и/процедуры 🗘        |
| РАД-110524  | Дом                          |            | Подано в 10.01.2023 15:36:09 | 84999-ДП<br>10.01.2023 | На рассмотрении<br>завершён<br>Задаток не оплач | / Приём заявок<br>ен |
|             |                              |            | ≪ 1 ≫                        |                        |                                                 |                      |

Рис. 28. Информация об оплате задатка

Для оплаты задатка пополните лицевой счёт для процедур по банкротству и частной собственности. Можно быстро пополнить лицевой счёт, отсканировав расположенный в Карте лота QR-код в приложении банка. Подробнее о том, как пополнить лицевой счёт, можно узнать на <u>сайте</u>, в разделе «Инструкции» – «<u>Общее руководство</u>». После пополнения лицевого счёта на необходимую сумму рядом с записью «Задаток не оплачен» будет стоять восклицательный знак на синем поле **①**.

Нажмите на номер заявки в соответствующей строке, далее в открывшейся форме нажмите на кнопку «Оплатить» в панели «Оплата задатка».

| Заявка на участи                                              | 🥚 На рассмотрении                                                                       |        |
|---------------------------------------------------------------|-----------------------------------------------------------------------------------------|--------|
| Сведения о пр                                                 | оцедурах                                                                                |        |
| Код лота                                                      | РАД-278034                                                                              |        |
| Полное название лота                                          | Здание                                                                                  |        |
| Сведения о                                                    | заявке                                                                                  |        |
| Дата подачи заявки                                            | 11.11.2022 16:07:49.000 — ЭП                                                            |        |
| Дата регистрации                                              | 11.11.2022 16:07:51                                                                     |        |
| Номер билета                                                  |                                                                                         |        |
| Сумма предложения                                             |                                                                                         |        |
| Сведения о<br>заинтересованности                              | нет                                                                                     |        |
| Оплата за,<br>Оплатить задаток с<br>лицевого счета            | датка<br>Оплатить                                                                       |        |
| Претендент — Крис Кристина                                    | Кристофоровна                                                                           |        |
| Документы участи                                              | ника                                                                                    |        |
| Заявка<br>Копия документов, удосто<br>Документ, подтверждающи | веряющих личность (паспорт - все страницы) З<br>ий полномочия (02.09.2022 - 30.09.2023) | П<br>П |

# Рис. 29. Форма заявки на участие. Кнопка «Оплатить»

# Отправьте заявление на оплату задатка: подпишите его ЭП и нажмите на кнопку «ОК».

| Заявление на опл              | ату задатка                                     |                                                                             |
|-------------------------------|-------------------------------------------------|-----------------------------------------------------------------------------|
| Прошу оплатить задаток в разм | ере 5 000 руб. по заявке 244131-ИД на участие в | процедуре по лоту РАД-278034 из денежных средств лицевого счета 78000022473 |
| Подписать ЭП                  | Без электронной подписи!                        |                                                                             |
|                               | ОК Отмена                                       |                                                                             |

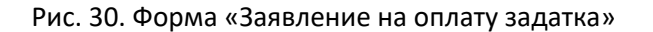

После успешного прохождения всех проверок в панели «Оплата задатка» в Карте заявки появится информация о блокировании денежных средств на лицевом счёте в счёт оплаты задатка.

| Оплата задатка      |                     |  |  |  |  |  |  |
|---------------------|---------------------|--|--|--|--|--|--|
| Задаток оплачен с   | 11.11.2022 16:50:59 |  |  |  |  |  |  |
| лицевого счета      |                     |  |  |  |  |  |  |
| Сумма блокированных | 5 000 ₽             |  |  |  |  |  |  |
| средств             |                     |  |  |  |  |  |  |

Рис. 31. Панель «Оплата задатка» с информацией об оплате

# 2. Отзыв заявки на участие

Земельный

участок

50 000

РАД-278031

В процедурах всех видов, за исключением процедур вида «Продажа без объявления цены» и «Сбор предложений», до окончания времени приёма заявок можно отозвать заявку, поданную на участие в процедуре.

Для этого нужно перейти в личном кабинете в раздел «Имущество должников и частных собственников» – «Покупаю/Все лоты». В списке заявок нажмите на ссылку «Отозвать» в соответствующей строке.

| Покупаю                 |                               |            | <b>80</b> Персональны | ые подборки             | <b>О</b> Уведомления 9    | 🗹 Сообщения    |
|-------------------------|-------------------------------|------------|-----------------------|-------------------------|---------------------------|----------------|
| Все лоты Пр             | риглашения Кале               | ендарь     |                       |                         |                           |                |
| Покупаю/<br>Активные По | Все лоты<br>обедитель История | _          |                       | _                       | Показать на стра          | анице 10 20 50 |
| Код лота 🗘              | Короткое<br>название лота 🗘   | Моя ставка | Последнее предложение | Номер/дата<br>заявки 🗘  | Состояние заявки          | и/процедуры 🗘  |
| РАД-278033              | Здание                        | 55 000     | Отозвать              | 244098-ИД<br>08.11.2022 | На рассмотрении<br>заявок | 1/ Идет прием  |

Рис. 32. Ссылка «Отозвать»

Допущена к

процедуре/ Подведение итогов

244091-ИД

07.11.2022

Откроется форма, в которой необходимо указать причину отзыва заявки. Выберите ЭП и нажмите на кнопку «Отозвать».

| Заявка на участие. 24417 | 71-ЛП |  |
|--------------------------|-------|--|
|--------------------------|-------|--|

| Сведения о про                                                                                                    | оцедурах                                                                                                    |
|----------------------------------------------------------------------------------------------------|----------------------------------------------------------------------------------------------------|
| Код лота                                                                                                    | РАД-278038                                                                                                    |
| Полное название лота                                                                                                    | Земельный участок                                                                                                    |
| Сведения о з                                                                                                    | заявке                                                                                                    |
| Дата подачи заявки                                                                                                    | 29.12.2022 14:24:56.000 - ЭП                                                                                                    |
| Дата регистрации                                                                                                    | 29.12.2022 17:24:57                                                                                                    |
| Номер билета                                                                                                    |                                                                                                    |
| Сумма предложения                                                                                                    | Предложение подано 29.12.2022 17:24:57                                                                                                    |
| Претендент — Индивидуальны<br>Документы участн<br>Копия документов, удостов<br>Копия выписки из ЕГРИП<br>Копия свидетельства ОГРН | ий предприниматель Сидоркин Петр Петрович<br>IIIKa<br>зеряющих личность (паспорт - все страницы)<br>ЭП<br>ИП / Лист записи о приобретении статуса ИПЭП |
| Причина отзыва заявки                                                                                                    |                                                                                                    |
| Подписать ЭП                                                                                                    | <ul> <li>Без электронной подписи!</li> <li>Отозвать</li> </ul>                                                                                         |

На рассмотрении

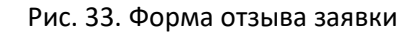

В случае успешного отзыва в списке заявок состояние заявки изменится на «Отозвана». Если не истекло время подачи заявок, кнопка «Принять участие» в Карте лота станет доступна.

| Покупаю  |             |           | 88 Персональные подборки | О Уведомления 9 | 🗹 Сообщения |
|----------|-------------|-----------|--------------------------|-----------------|-------------|
| Все лоты | Приглашения | Календарь |                          |                 |             |

# Покупаю/Все лоты

| Активные Победитель История                                                                                                    |            |  |  |  |  |  |  |  |
|----------------------------------------------------------------------------------------------------|------------|--|--|--|--|--|--|--|
| Показать на странице                                                                                                    | 10 20 50   |  |  |  |  |  |  |  |
| Код лота 💠 Короткое название лота 🗘 Моя ставка Последнее предложение Номер/дата заявки Ф                                        | оцедуры 🗘  |  |  |  |  |  |  |  |
| РАД-278033 Здание 55 000 244098-ИД Отозвана/ Идет приев<br>08.11.2022                                                           | м заявок   |  |  |  |  |  |  |  |
| РАД-278031         Земельный<br>участок         50 000         244091-ИД<br>07.11.2022         Допущена к<br>процедуре/Подведен | ние итогов |  |  |  |  |  |  |  |

Рис. 34. Список поданных заявок и их статус

# 3. Рассмотрение заявок

С наступлением этапа «Приём заявок завершён» Организатор проверит заявки и документы на соответствие требованиям и поступление задатка.

|                                                                                          | Дом                                    |                                                                                                    |                                                                             |            | Приём заявок завершён                                                                         |
|------------------------------------------------------------------------------------------|----------------------------------------|----------------------------------------------------------------------------------------------------|-----------------------------------------------------------------------------|------------|-----------------------------------------------------------------------------------------------|
| H                                                                                        | Hanpas/                                | ление продаж                                                                                                    | Имущество частных собственников                                             |            | Подведение итогов<br>29.12.2022 11:30                                                         |
| Ra                                                                                       | Вид про                                | цедуры                                                                                                    | Продажа без объявления цены                                                 | C          | Оглашение результатов                                                                         |
| all H                                                                                    | Код лот                                | a                                                                                                    | РАД-110510                                                                  |            | 29.12.2022 11:30<br>по времени процедуры                                                      |
|                                                                                          | Код про                                | цедуры                                                                                                    | 35144                                                                       | -          | Период приёма заявок<br>28.12.2022 14:00                                                      |
|                                                                                          | Регион                                 |                                                                                                    | Ленинградская обл                                                           | _          | 28.12.2022 15:00                                                                              |
| <b>Опубликовано:</b><br>Halot-online.ru: 28.12.2022 13:58                                | Адрес                                  |                                                                                                    | Ленинградская область, Всеволожский район,<br>Щегловское сельское поселение | P          | Сумма депозита<br>8 000 Р                                                                     |
| 7 9                                                                                      | Дом                                    |                                                                                                    |                                                                             | e          | Сунма задатка<br>2 000 Р                                                                      |
| • 9                                                                                      | Реки                                   | Реквизиты Onepatopa<br>Для оплаты задатка и/или депозита отсканируйте OR-код в<br>приложении банка (смотрите <u>инструкцию</u> ) или используйте<br>реквизиты |                                                                             | Дл.<br>по, | Внесение задатка:<br>28.12.2022 15:00<br>я участия в процедуре необходина электронная<br>пись |
| <ul> <li>Как добраться Доехать на такси</li> <li>Порядок ознакомления с имуще</li> </ul> | © Яндекс <u>Условия</u>                |                                                                                                    |                                                                             |            | Принять участие                                                                               |
| Регламент участия Со                                                                     | общение о проведении процедуры         | (docx, 28.12.22 13:58) Скачать                                                                                                    | (ЭΠ)                                                                        |            |                                                                                               |
| Документация Пр                                                                          | оект договора (docx , 28.12.22 11:58)  | Скачать (ЭП)                                                                                                    |                                                                             |            |                                                                                               |
| Сведения о договоре До                                                                   | говор о задатке (docx , 28.12.22 11:58 | 8) Скачать (ЭП)                                                                                                    |                                                                             |            |                                                                                               |
| Продавец/Организатор                                                                     |                                        |                                                                                                    |                                                                             |            |                                                                                               |

Рис. 35. Карта лота на этапе «Приём заявок завершён»

После рассмотрения Организатором заявок Участникам придут уведомления о допуске к участию или отказе (с указанием причины) на электронную почту, указанную при регистрации, а также уведомления будут доступны в личном кабинете, в разделе «Уведомления».

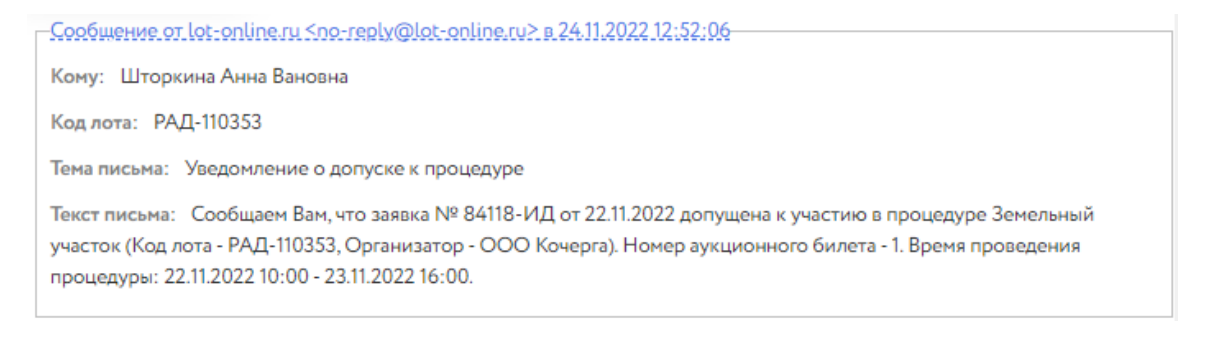

Рис. 36. Информационное сообщение о допуске к процедуре

Для визуального контроля прохождения этапов проведения процедуры, на которые владелец личного кабинета подал заявку, можно воспользоваться окном «Календарь» в разделе «Покупаю».

# Покупаю 🔅 Персональные подборки 🗘 Уведомления 9 🖸 Сообщения Все лоты Приглашения Календарь

# Покупаю/Календарь

| Поиск по коду лота                                                                                                    |                                        |    |                                            |    |    |    |  |  |
|----------------------------------------------------------------------------------------------------|----------------------------------------|----|--------------------------------------------|----|----|----|--|--|
| Начало приема заявок Окончание приема заявок Начало периода приема заявок ПП Окончание периода приема заявок ПП Начало процедуры                                                                                                    |                                        |    |                                            |    |    |    |  |  |
| Каралия Каралия Калалия Калалия Калалия Калалия Калалия Калалия Калалия Калалия Калалия Калалия Калалия Калалия Калалия Калалия Калали |                                        |    |                                            |    |    | 2  |  |  |
| Пн                                                                                                    | Вт                                     | Ср | Чт                                         | Пт | C6 | Bc |  |  |
| 31                                                                                                    | 1                                      | 2  | 3<br>15:15 РАД-278028<br>Земельный участок | 4  | 5  |    |  |  |
| 7<br><b>10:00</b> РАД-278030<br>Земельный участок                                                                                                    | 8<br><b>14:00</b> РАД-278033<br>Здание | 9  | 10                                         | 11 | 12 | 13 |  |  |

Рис. 37. Раздел «Покупаю/Календарь»

# 4. Ход торгов

Отслеживать состояние процедуры можно в личном кабинете, в разделе «Имущество должников и частных собственников» – «Покупаю/Все лоты».

| Анна Шторкина                                                                               | Покупаю        |                             |            | SS Персо              | нальные подборки        | <u>р</u> Уведомления 9          | 🗹 Сообщения     |
|---------------------------------------------------------------------------------------------|----------------|-----------------------------|------------|-----------------------|-------------------------|---------------------------------|-----------------|
| Проверка документов<br>претендента                                                          | Все лоты Пригл | ашения Календарь            |            |                       |                         |                                 |                 |
| Инущество должников и частных<br>собственников<br>Покупаю                                   | Покупаю/Во     | СС ЛОТЫ<br>дитель История   |            |                       |                         |                                 |                 |
| Государственные, муниципальные                                                              |                |                             |            |                       |                         | Показать на ст                  | ранице 10 20 50 |
| Участвую                                                                                    | Код лота 🗘     | Короткое название<br>лота 🗘 | Моя ставка | Последнее предложение | Номер/дата<br>заявки \$ | Состояние заявки/п              | роцедуры 🗘      |
| Реестр договоров                                                                            | РАД-278031     | Земельный участок           | 50 000     |                       | 244091-ИД<br>07.11.2022 | Допущена к процедуре/<br>итогов | Подведение      |
| денежные средства<br>Лицевой счет для процедур по<br>банкротству и частной<br>собственности | РАД-278030     | Земельный участок           | 57 500     | 57 500                | 244090-ИД<br>07.11.2022 | Допущена к процедуре/<br>итогов | / Подведение    |

Рис. 38. «Имущество должников и частных собственников» – «Покупаю/Все лоты»

# 4.1. Подача предложений в процедурах с закрытой формой подачи предложений, «Запрос предложений» или «Конкурентная продажа»

Подать предложение на торги можно одновременно с заявкой на участие в торгах или в день подведения результатов процедуры, до указанного в сообщении о проведении процедуры времени подведения итогов процедуры. Для этого в разделе «Имущество должников и частных собственников» — «Покупаю/Все лоты» нажмите на кнопку «Подать предложение» в соответствующей строке списка заявок.

Кнопка «Подать предложение» будет активной в день подведения результатов процедуры, до начала этапа «Подведение итогов».

Покупаю/Все лоты

| Активные Побе | Активные Победитель История |            |                       |                                 |                                            |  |
|---------------|-----------------------------|------------|-----------------------|---------------------------------|--------------------------------------------|--|
|               |                             |            |                       |                                 | Показать на странице 10 20 50              |  |
| Код лота 💲    | Короткое название<br>лота 🗘 | Моя ставка | Последнее предложение | Номер/дата<br>заявки ≎          | Состояние заявки/процедуры 💲               |  |
| РАД-278032    | Здание                      |            | Подать предложение    | 244104-ИД<br>08.11.2022         | На рассмотрении/ Приём заявок<br>завершён  |  |
| РАД-278033    | Здание                      |            |                       | 244103-ИД<br>08.11.2022         | Отклонена/ Приём заявок завершён           |  |
| РАД-278031    | Земельный участок           |            |                       | 24409 <b>7-ИД</b><br>07.11.2022 | Допущена к процедуре/ Подведение<br>итогов |  |

#### Рис. 39. Кнопка «Подать предложение»

#### Внимание!

Подать ценовое предложение в закрытой форме можно только один раз.

Откроется ранее поданная заявка. Заполните панель «Сумма предложения» и подпишите заявку ЭП.

| Сумма предл       | пиния                                                                                                    |
|-------------------|----------------------------------------------------------------------------------------------------|
| Сумма предложения | ₽                                                                                                    |
|                   | Предложения о цене могут представляться одновременно с представлением заявок на участие в процедуре или в день подведения результатов процедуры до указанного в |
|                   | сообщении о проведении процедуры времени подведения итогов процедуры                                                                                            |
| Сумма предложения |                                                                                                    |
| прописью          |                                                                                                    |

Рис. 40. Подача ценового предложения в процедуре с закрытой формой подачи предложений

После подачи предложения и до начала этапа «Подведение итогов» будет отображена только дата и время подачи.

# Покупаю/Все лоты

| Активные Победи | итель История                |            |                              |                         |                                           |
|-----------------|------------------------------|------------|------------------------------|-------------------------|-------------------------------------------|
|                 |                              |            |                              |                         | Показать на странице 10 20 50             |
| Код лота 🗘      | Короткое название лота<br>\$ | Моя ставка | Последнее предложение        | Номер/дата<br>заявки \$ | Состояние заявки/процедуры 🗘              |
| РАД-278032      | Здание                       |            | Подано в 10.11.2022 10:48:20 | 244104-ИД<br>08.11.2022 | На рассмотрении/ Приём заявок<br>завершён |

Рис. 41. Сведения о подаче ценового предложения в процедуре с закрытой подачей предложений

# 4.2. Подача предложений в процедурах с открытой формой подачи предложений и вида «Торговая сессия»

Подача предложений происходит на этапе «Допущен к процедуре/Подача предложений».

Когда процедура перейдёт на этап «Допущен к процедуре/Подача предложений», статус лота изменится и у допущенных Участников появится возможность подать ценовое предложение. Ценовое предложение можно подать двумя способами:

• из Карты лота, нажав на кнопку «Принять участие»;

|              | Подача предложений                                                                                                    |
|--------------|----------------------------------------------------------------------------------------------------|
| ()           | Время проведения процедуры<br>07.11.2022 с 14:00<br>Торги при отсутствии предложений длятся не<br>менее часа и автоматически продлеваются на 30<br>минут с момента подачи последнего предложения |
| Ē            | Период приёма заявок<br>07.11.2022 10:00<br>07.11.2022 13:00<br>поступило заявок 4                                                                                                    |
| പ            | Шаг на повышение<br>1 500 Р                                                                                                    |
| E            | Сумма задатка<br>1000 Р                                                                                                    |
|              | Внесение задатка:<br>08.11.2022 00:00                                                                                                    |
| Для<br>подп  | участия в процедуре необходима электронная<br>ись                                                                                                    |
| Иден<br>9600 | нтификатор лота в ЕФРСБ<br>100219421                                                                                                    |
| TIPOT        | Принять участие                                                                                                    |
|              | Посмотреть ход процедуры                                                                                                    |

Рис. 42. Кнопка «Принять участие»

• из личного кабинета, в разделе «Имущество должников и частных собственников» – «Покупаю/Все лоты», нажав на кнопку «Подать предложение».

| Код лота 🗘           | Короткое название<br>лота ¢ | Моя ставка | Последнее предложение     | Номер/дата<br>заявки ≎  | Состояние заявки/процедуры 🗘                |
|----------------------|-----------------------------|------------|---------------------------|-------------------------|---------------------------------------------|
| РАД-278031           | Земельный участок           |            |                           | 244095-ИД<br>07.11.2022 | Допущена к процедуре/ Подведение<br>итогов  |
| РАД-278030           | Земельный участок           |            | 51 500 Подать предложение | 244094-ИД<br>07.11.2022 | Допущена к процедуре/ Подача<br>предложений |
| <r 1="">&gt;&gt;</r> |                             |            |                           |                         |                                             |

Рис. 43. Кнопка «Подать предложение»

### Откроется форма подачи предложений.

| Номер билета:<br>Последнее предложение<br>Мое предложение<br>Следующий шаг 1000 Р | : <b>1</b><br>∍1000₽           | Время до о<br><b>08 мин. (</b> 2          | і до окончания процедуры:<br>ин. (24.02.2025 16:10:00) |  |
|-----------------------------------------------------------------------------------|--------------------------------|-------------------------------------------|--------------------------------------------------------|--|
|                                                                                   | 1 (<br>Рассчитать следующий ш  | 000 + <sup>р</sup><br>Сделать предложение |                                                        |  |
| 1                                                                                 | - подписывать ЭП Без электронн | юй подписи!                               | • обновить                                             |  |
| Номер шага                                                                        | Предложение Р                  | Номер билета                              | Время предложения                                      |  |
| Не найдено ни одной запис<br>Оператор 🔀 Российский                                | и.<br>Аукционный Дом           |                                           | Организатор ООО "Куб"                                  |  |

Рис. 44. Форма подачи предложений

Для процедуры типа «Аукцион на понижение» первое предложение равно начальной цене.

| ледующий шаг1000₽ |                  |                    | Время           | до окончания процедуры:  |
|-------------------|------------------|--------------------|-----------------|--------------------------|
|                   |                  | 1 000 <sup>p</sup> | 28 ми           | н. (24.02.2025 15:00:00) |
| _                 |                  | Сдела              | ать предложение |                          |
|                   | — подписывать ЭП | Без электронной і  | подписи!        | бновить                  |
|                   |                  | -                  |                 |                          |

Рис. 44. Форма подачи предложений для типа процедуры «Аукцион на понижение»

Ознакомьтесь с величиной предложения. Укажите ЭП, нажмите на кнопку «Сделать предложение». После подачи предложения информация в форме обновится и поданное предложение отобразится для всех Участников. В случае отказа от подтверждения значение текущей ставки вернётся к прежней величине.

Для просмотра хода процедуры нажмите на кнопку «Посмотреть ход процедуры».

2

# Земельный участок

| Номер шага | Предложение ₽ | Номер билета | Время предложения   |
|------------|---------------|--------------|---------------------|
| 3          | 53 000        | 2            | 07.11.2022 14:11:17 |
| 2          | 51 500        | 3            | 07.11.2022 14:08:48 |
| 1          | 50 000        | 1            | 07.11.2022 14:07:49 |

# Рис. 46. Ход процедуры торгов

Участникам доступна возможность подать ценовое предложение по начальной цене в течение времени проведения процедуры, указанного в Карте лота. Если от одного из Участников поступило ценовое предложение по начальной цене, другим Участникам даётся время, равное времени продления процедуры, чтобы подать своё ценовое предложение.

В ходе процедуры можно подавать неограниченное количество предложений, нажимая на кнопку «Сделать предложение». Два предложения подряд от одного Участника не принимаются.

Если после представления последнего предложения о цене имущества следующее предложение не поступило в указанные сроки, торги завершаются. Победителем признаётся Участник, предложивший наибольшую стоимость. Процедура переходит на этап «Рассмотрение предложений/подведение итогов». После этого никакие операции с предложением доступны не будут.

Если в течение времени проведения процедуры не поступило ни одно предложение по начальной цене, аукцион завершается.

В случае если к торгам был допущен только один Участник, договор может быть заключён с таким лицом, если он подал ценовое предложение вместе с заявкой.

# 4.3. Подача предложений в процедуре вида «Продажа без объявления цены», «Продажа посредством публичного предложения», «Публичная оферта», «Сбор предложений», «Серия публичных оферт»

Подача ценовых предложений происходит на этапе подачи заявки. После рассмотрения заявок Организатором процедура переходит на этап «Подведение итогов Организатором».

# 5. Подведение итогов

После подведения итогов Организатором информация о величине победившего предложения появится на странице лота. Также появится ссылка для скачивания итогового протокола.

|                                                                                                    | Земельный участо                                               | эк                                             | Процедура по лоту проведена                                                                                                    |
|----------------------------------------------------------------------------------------------------|----------------------------------------------------------------|------------------------------------------------|----------------------------------------------------------------------------------------------------|
|                                                                                                    | Начальная цена<br>50 000 ₽                                     |                                                | Подведение итогов<br>30.12.2022 17:00                                                                                                    |
| State of the state of the state | Направление продаж                                             | Имущество частных собственников                | Оглашение результатов<br>30.12.2022 17:00                                                                                                    |
| The second second second second second second second second second second second second second second second s                                                                                                    | Вид процедуры                                                  | Конкурентная продажа (иной способ)             | по времени процедуры                                                                                                    |
|                                                                                                    | Код лота                                                       | РАД-278038                                     | 28.12.2022 15:20<br>30.12.2022 16:30                                                                                                    |
| A State State of the State of the                                                                                                    | Код процедуры                                                  | 132855                                         |                                                                                                    |
| Strategic Laboration of the second                                                                                                    | Регион                                                         | Санкт-Петербург г                              | Сумма задатка<br>5 000 ₽                                                                                                    |
|                                                                                                    | Адрес                                                          | Санкт-Петербург, улица Софьи Ковалевской, 15к5 | Внесение задатка:                                                                                                    |
| Ha lot-online.ru: 29.12.2022 14:13                                                                                                    | Земельный участок                                              |                                                | Для участия а процедуре необходина электронная<br>падлись<br>Конечная цена 52 000 Р<br>Протокола<br>Протокол о результатах проведения процедуры<br>(docx, 09 012023 14:20:05) – эп |
| -                                                                                                    |                                                                |                                                | Дополнительные услуги                                                                                                    |
| Сообщение о проведении п<br>Документы<br>Договор о задатке (docx, 29                                                                                                    | роцедуры (docx , 29.12.22 14:13)<br>.12.22 13:54) Ссечеть (ЭП) | CERETS (30)                                    | Проверка и подготовка заявки на участие                                                                                                    |
| Сведения о договоре                                                                                                    |                                                                |                                                | Застраховать                                                                                                    |
| Продавец/Организатор                                                                                                    |                                                                |                                                |                                                                                                    |

Рис. 47. Вид Карты лота после подведения итогов

После подведения итогов Организатором торгов Участникам будет отправлено уведомление с протоколом об итогах процедуры.

| Coopure we or lot-opline ru <po-reply@lot-opline ru=""> a 24 11 2022 14:02:06</po-reply@lot-opline>                                                                                                    |
|----------------------------------------------------------------------------------------------------|
|                                                                                                    |
| Кому: Шторкина Анна Вановна                                                                                                    |
| Код лота: РАД-110353                                                                                                    |
| Тема письма: Протокол об итогах процедуры                                                                                                    |
| Текст письма: Отправляем Вам Протокол об итогах процедуры (код лота - РАД-110353, Организатор - ООО Кочерга),<br>на которую Вы были допущены к участию (заявка № 84118-ИД от 22.11.2022 14:47). Протокол находится в личном<br>кабинете в карточке лота. |
| Вложения:                                                                                                    |
| Sample.docx (хэш: N/A, размер: 18.33 KB)                                                                                                    |
|                                                                                                    |

Рис. 48. Уведомление с протоколом об итогах процедуры